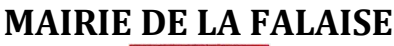

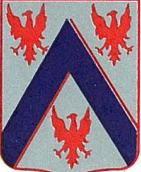

Téléphone : 01 30 95 64 45 Courriel : <u>mairie.lafalaise@wanadoo.fr</u>

## PAIEMENT DES FACTURES DES SERVICES PÉRISCOLAIRES PAR CARTE BLEUE PAR INTERNET

## Procédure à suivre

Mise à jour : juillet 2018

## **Règlement Général sur la Protection des Données (RGPD)**

La réglementation européenne RGPD vise à harmoniser et renforcer les droits de protection des données personnelles, et permets aux usagers de bénéficier d'un droit de regard et de modification des données les concernant.

Les informations recueillies par le secrétariat sont enregistrées dans le logiciel et portail édité par **BERGER LEVRAULT**. Ce logiciel est conçu pour les structures scolaires, périscolaire, petite enfance, loisirs et restauration pour la gestion de la de l'inscription, la réservation, du suivi et de la facturation des services mentionnés.

Les données personnelles sont conservées pendant le temps strictement nécessaire à l'accomplissement de la finalité pour laquelle elles ont été collectées.

Conformément à la loi « informatique et libertés », vous pouvez exercer votre droit d'accès aux données vous concernant et les faire rectifier en nous contactant (une pièce d'identité vous sera réclamée) :

Mairie de La Falaise 6 rue des Grands Prés 78410 LA FALAISE <u>mairie.lafalaise@wanadoo.fr</u>

► Se connecter au site internet municipal <u>www.la-falaise.fr</u> et cliquer sur « Paiement en ligne – Cantine/Garderie » (colonne de gauche en bas de la page d'accueil)

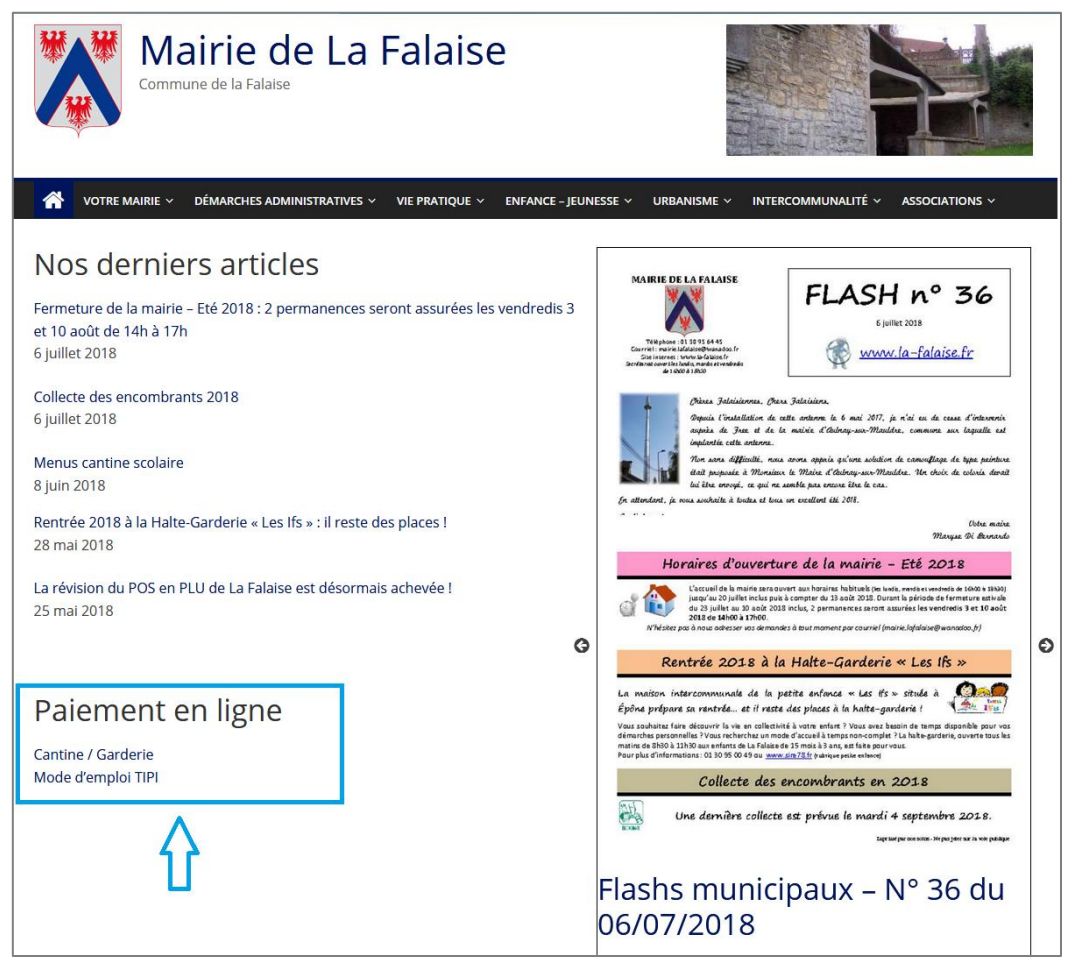

► Une nouvelle fenêtre sécurisée s'ouvre (https://harmonie.ecolesoft.net/portail/index.jsp) : renseigner vos identifiant et mot de passe puis cliquer sur « connexion » :

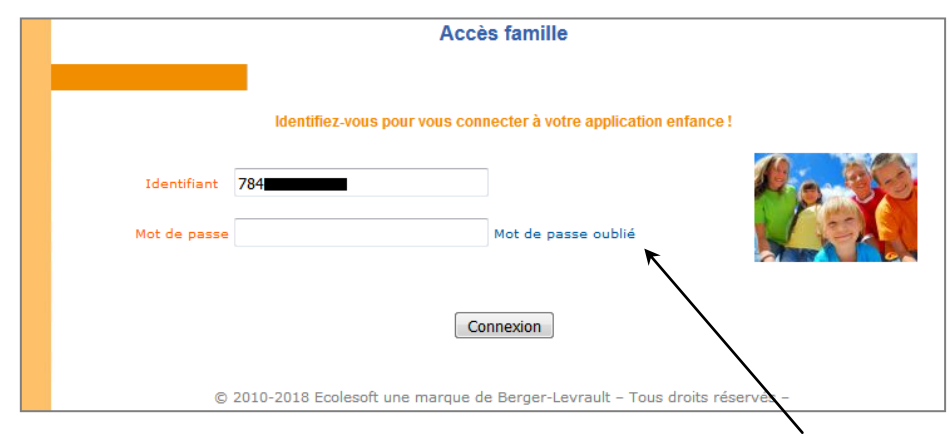

La mise en place de la nouvelle réglementation du RGPD a pour conséquence de modifier la gestion des mots de passe : en cas d'oubli, la génération d'un nouveau mot de passe est possible grâce au lien « Mot de passe oublié » qui n'existait pas auparavant.

En cliquant sur ce lien, après avoir renseigné l'identifiant (n° de famille indiqué sur la facture), vous recevrez un mail avec un mot de passe temporaire :

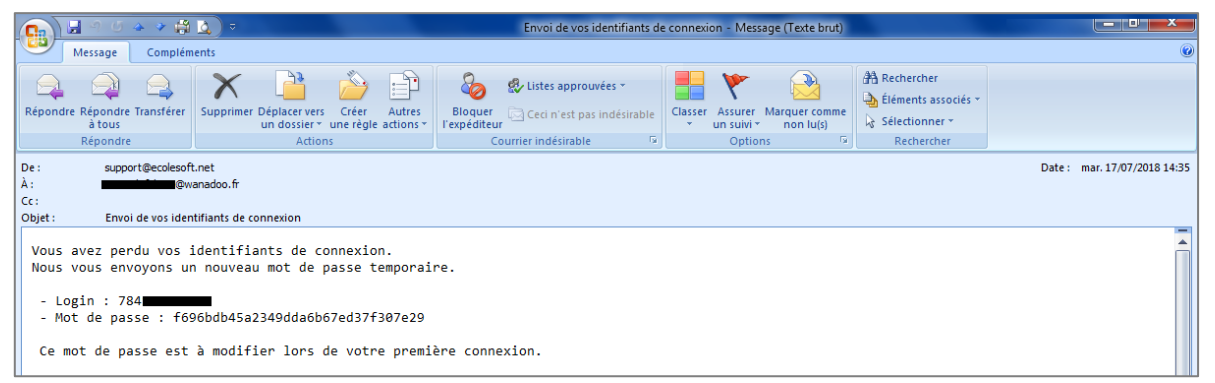

*Reconnectez-vous ave ce mot de passe temporaire et suivez les instructions pour en personnaliser un nouveau.* 

▶ Une fois la connexion établie, le « portail enfant » concernant votre famille s'ouvre :

| Very definition of the second second seco | ue Mr et Mme | vous avez O Nouveau(x) Message(s)                    |                                                              |                                      |                                    |                                                                | Mardi 17 Jui |
|----------------------------------------------------------------------------------------------------|--------------|------------------------------------------------------|--------------------------------------------------------------|--------------------------------------|------------------------------------|----------------------------------------------------------------|--------------|
| Image: Section Section Sect         |              | Accueil Mon                                          | compte Mes enfants                                           | Relevé de compte                     | Boite de réception                 |                                                                | Deconnexion  |
| Responsele Opérations en cours   Image: Second Responsele A la date du Mardi 17 Juillet 2018   Treison: Second Responsele A la date du Mardi 17 Juillet 2018   Image: Second Responsele Image: Second Responsele                                                                                                    | not de passe | 🍻 Bienvenue sur votre pa                             | ge d'accueil                                                 |                                      |                                    |                                                                |              |
| Image: Server of the first image: Server of the value value of the first image: Server of the value value of the server of the value value of the server of the value value of the server of the value value of the server of the value value of the server of the value value of the server of the value value of the server of the value value of the server of the value value of the server of the value value of the server of the value value of the server of the value value of the server of the server of the serve         |              |                                                      | Responsable                                                  |                                      |                                    | Opérations en cours                                            |              |
| Informations compte          Image: Section 2000 Control Control                            |              | Civilité : Mr et Mme<br>Nom :<br>Bienvenue Mr et Mme | N° Famille : 784<br>Prénom :<br>s avez O Nouveaux Messages ⊠ | -                                    | A la da<br>Votre compte présente u | ate du Mardi 17 Juillet 20<br>n solde de <mark>136.30 €</mark> | )18          |
| Visit include single yeas in adde to sold addinge to the foldatione         Informations Enfants                                                                                                    | nts          | Vinformations compte                                 |                                                              | Factures Impayée                     | 25                                 |                                                                |              |
| • 2017/18-P5-         • 13/07/2018 17/08/2018 136.30             • Total:             • Mes Enfants                                                                                                    |              |                                                      | N° Fa                                                        | cture Date Facture Dat               | le Echéance Montant                |                                                                |              |
| Mes Enfants         Picóo       Non       Prenom       Soxo       Date de Naissance         Soxo       M       M       M                                                                                                    |              |                                                      | 2017/18-<br>Total :                                          | P5 13/07/2018 17                     | 7/08/2018 1<br>FACTURES = 13       | 36.30<br>36.30                                                 |              |
| Mes Enfants       Photo     Nom     Previoin     Society     Date de Naissance       Previoité     0.004 2018     M     Image: Colspan="2">Constituté                                                                                                    |              | Informations Enfants                                 |                                                              |                                      |                                    |                                                                |              |
| Photo Kon Prénom Sexe Date de Kaissance                                                                                                    |              |                                                      |                                                              | Mes Enfants                          |                                    |                                                                |              |
| Consciole & 2004 2018 Barnar Laurent Tous droke sizesside                                                                                                    |              |                                                      | Photo                                                        | Nom Prénom                           | Sexe Date de Naissanc              | e                                                              |              |
| Copyright @ 2004-2016 berget-Leviauk, rous droks reserves.                                                                                                    |              |                                                      | Copyright © 2004-20                                          | 18 Berger-Levrault. Tous droits rése | ervés.                             |                                                                |              |

▶ Vous pouvez visualiser et/ou régler les factures affichées dans le cadre « Informations compte » :

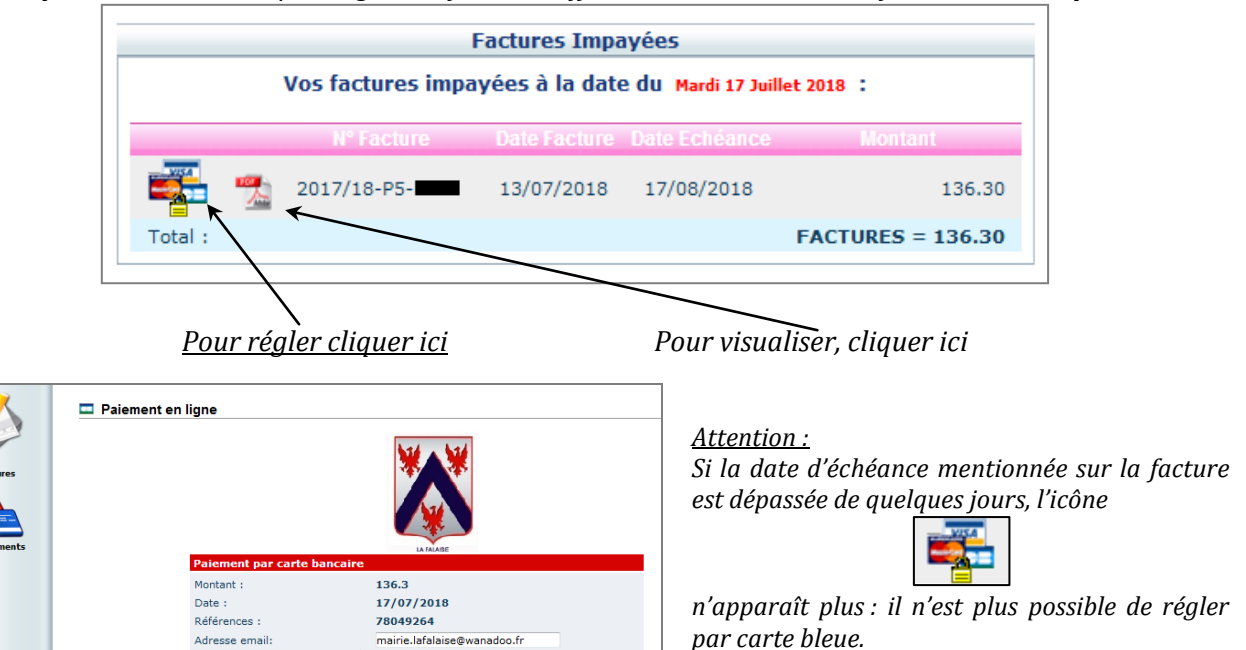

▶ Indiquer votre courriel si besoin, cliquer sur « Continuer », de nouvelles fenêtres s'ouvriront :

Continuer...

| 🛈 🔒 https://www.tipi. <b>budget.gouv.fr</b> /tpa/tpa.web \cdots 💟 🏠 📃 |                                                                   |                                                                                                    |                                                              |                                               |       |  |  |  |  |
|-----------------------------------------------------------------------|-------------------------------------------------------------------|----------------------------------------------------------------------------------------------------|--------------------------------------------------------------|-----------------------------------------------|-------|--|--|--|--|
| Liberté - Égalité - Fraternité<br>RÉPUBLIQUE FRANÇAISE                | Bienvenue sur la solution de paiement de la DGFIP                 |                                                                                                    |                                                              |                                               |       |  |  |  |  |
|                                                                       |                                                                   |                                                                                                    |                                                              |                                               |       |  |  |  |  |
|                                                                       |                                                                   | Information<br>dette                                                                               | s sur la                                                     |                                               |       |  |  |  |  |
|                                                                       |                                                                   | Référence de la<br>Montant : 136,30<br>Adresse électro                                             | dette : 78049264<br>)€<br>nique : <del>mainicísís/size</del> | @wanadoo.fr                                   |       |  |  |  |  |
|                                                                       |                                                                   | Choix du moc                                                                                       | le de paiement                                               |                                               |       |  |  |  |  |
|                                                                       |                                                                   | Payer par c                                                                                        | arte bancaire                                                |                                               |       |  |  |  |  |
|                                                                       |                                                                   | ×                                                                                                  | vnnuler                                                      |                                               |       |  |  |  |  |
|                                                                       |                                                                   |                                                                                                    |                                                              |                                               |       |  |  |  |  |
| Lyra Network                                                          | FR) https://secure.payzen.eu/c                                    | heckout/26786567/6dac634bd7e740e3b6f32814d08a312                                                   | 1jsessionid=dC83242E4fDABc                                   | 26Eca1289d.vadpayment01tis?RemoteId=392b11589 | ◙ ☆ Ξ |  |  |  |  |
| Collectivite                                                          |                                                                   | FALAISE LA                                                                                         |                                                              | Informations de la carte                      |       |  |  |  |  |
| Comptable                                                             |                                                                   | REGIE PERISCOLAIRE                                                                                 | Numéro de carte                                              |                                               |       |  |  |  |  |
| Référence                                                             | de la dette :                                                     | 78049264                                                                                           | Expire fin                                                   | mois • année •                                |       |  |  |  |  |
| Adresse él                                                            | ectronique :                                                      | @wanadoo.fr                                                                                        | Cryptogramme visuel                                          | 0                                             |       |  |  |  |  |
| Montant :<br>L'adresse (<br>sé                                        | de ce site de paiement préfixée<br>curisé et que vous pouvez régi | 136,30 EUR<br>par https indique que vous êtes sur un site<br>er votre achat en toute tranquillité. | de la carte                                                  | VALIDER                                       |       |  |  |  |  |
|                                                                       |                                                                   |                                                                                                    |                                                              | Verified by MasterCard.<br>VISA SecureCode.   |       |  |  |  |  |

Suivre les instructions. Vous recevrez un courriel de confirmation de votre paiement.